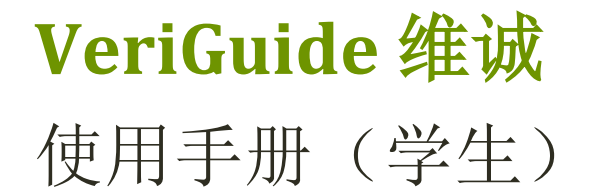

## 以维诚系统提交作业

香港中文大学对学生作业有严格的学术诚信要求,不论考试作弊或作业抄袭,一律以零容忍政策 处理。违反有关规定的学生予以惩处,严重者包括开除学籍。

教务会教与学委员会决定由二〇〇八年九月起,所有本科及高级学位课程的学生作业均须经「维 诚」系统提交。此决定适用于以计算机制作,且内容以文字为主的作业(即不包括以计算为主的 理学科目作业、实验简报、艺术及建筑科目的绘图作业等)。「维诚」系统由工程学院计算器科 学与工程学系老师代表教务会教与学委员会开发。系统将所有中、英论文存盘,然后与网上资料、 早期的学期论文及其他同学所提交的学期论文作比较,提供数据让老师判断作业是否学生原创。 系统亦会发通知给老师及论文委员会(如适用)。

一、登录

- VeriGuide 网址
- 登录

## 二、文件提交

- 选择课程
- 输入作业信息
- 注意事项
- 确认提交
- 三、提交记录与呈交声明
  - 查看提交记录
  - 提交呈交声明

#### 附件一、呈交声明样例

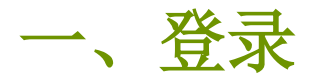

## VeriGuide 网址

https://academic.veriguide.org/academic/login CUHK.jspx

## 登录

输入你的登录名称 "学生编号"@link.cuhk.edu.hk 和 OnePass密码, 然后按 "Sign in"。

## **[VeriGuide**<sup>™</sup>

[Eng] [繁] [简] The Chinese University of Hong Kong

#### Overview: VeriGuide for CUHK

This is the new front-end for VeriGuide, a system to check similarities on documents from different sources to uphold academic honesty. Using this site, students could turn in their course assignments, and course lecturers could check the submission status. Please visit Honesty in Academic Work website for more information on academic honesty policy.

You may select one of the following editions of VeriGuide to upload your submission. Please refer to the factsheet on the differences between VeriGuide 2020 and VeriGuide Express.

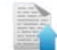

#### VeriGuide 2020

This is the new VeriGuide which allows students to submit assignments, and teachers to view the similarity percentage and originality report of the students' submissions under each course in CUSIS. Teachers using VeriGuide 2020 can create assignment deadlines and assignment names. Permitted staff members can use the VeriGuide self-check function to check documents for general purpose, or submit research proposals to ORKTS

Click here to login VeriGuide 2020

#### VeriGuide Express

0 VeriGuide Express is a web application that provides an alternative method for students to quickly submit assignments to VeriGuide 2020. Students should consider using VeriGuide Express during the peak submission period. Please note students should wait 15 minutes before going to VeriGuide 2020 to check their uploaded submissions. The submission time of the file upload will be unaffected and it is recorded when the students redirected to the assignment submission successful page.

Click here to login VeriGuide Express

Home | Services | Partners | About © 2005-2021 The Chinese University of Hong Kong Terms of Use

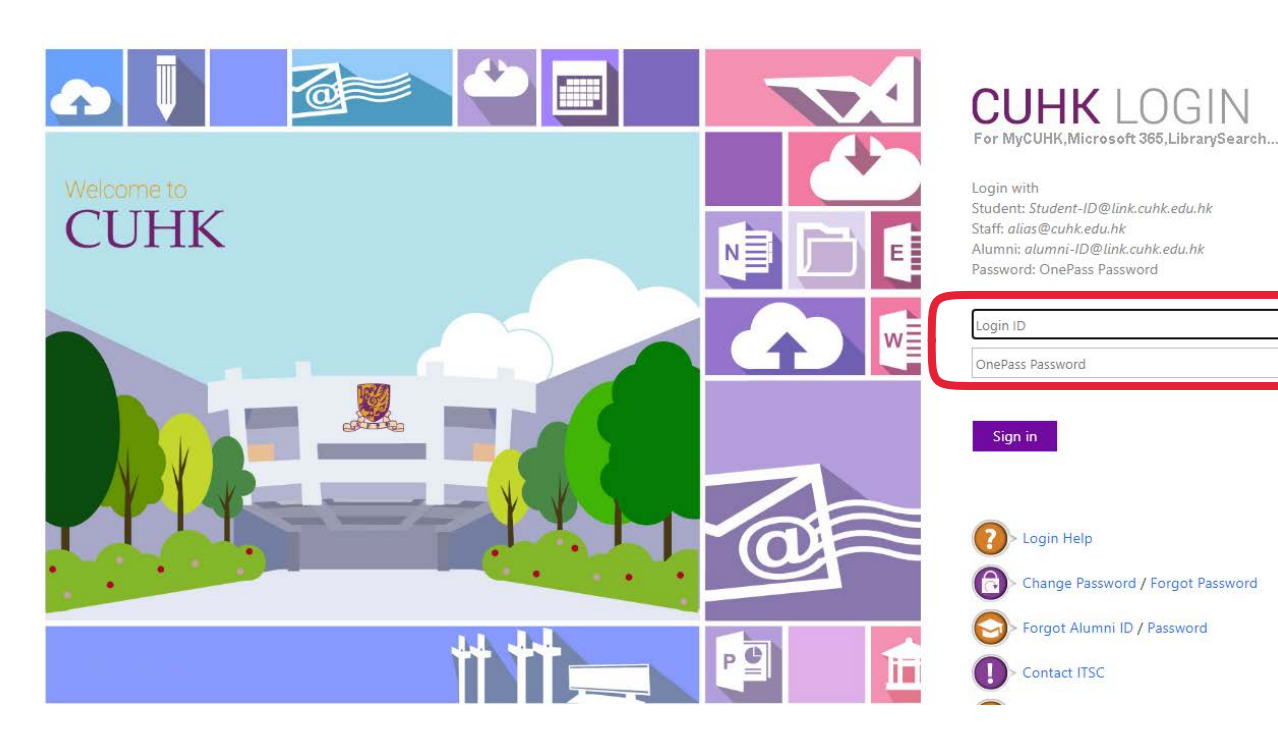

登录之后,你就可以提交作业或查看提交记录。

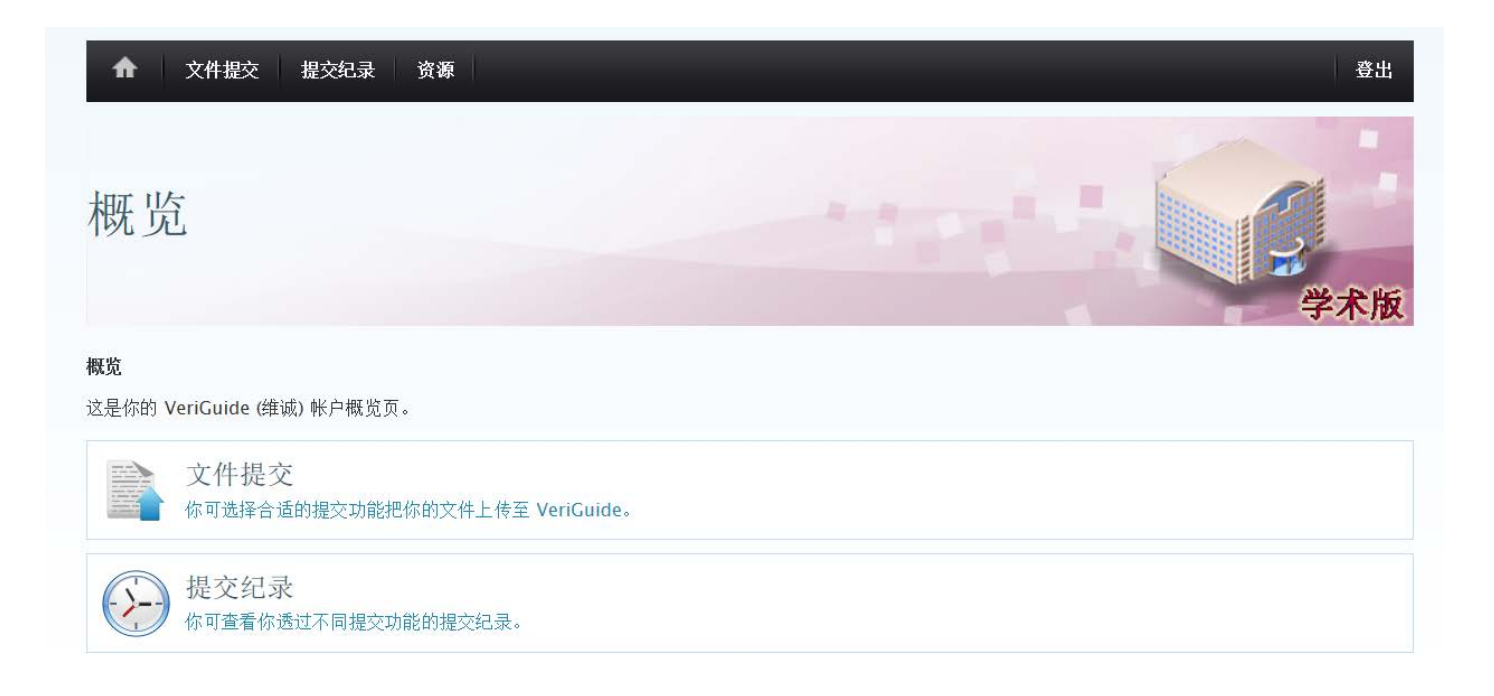

二、文件提交

#### 在概览页按下 "文件提交"。

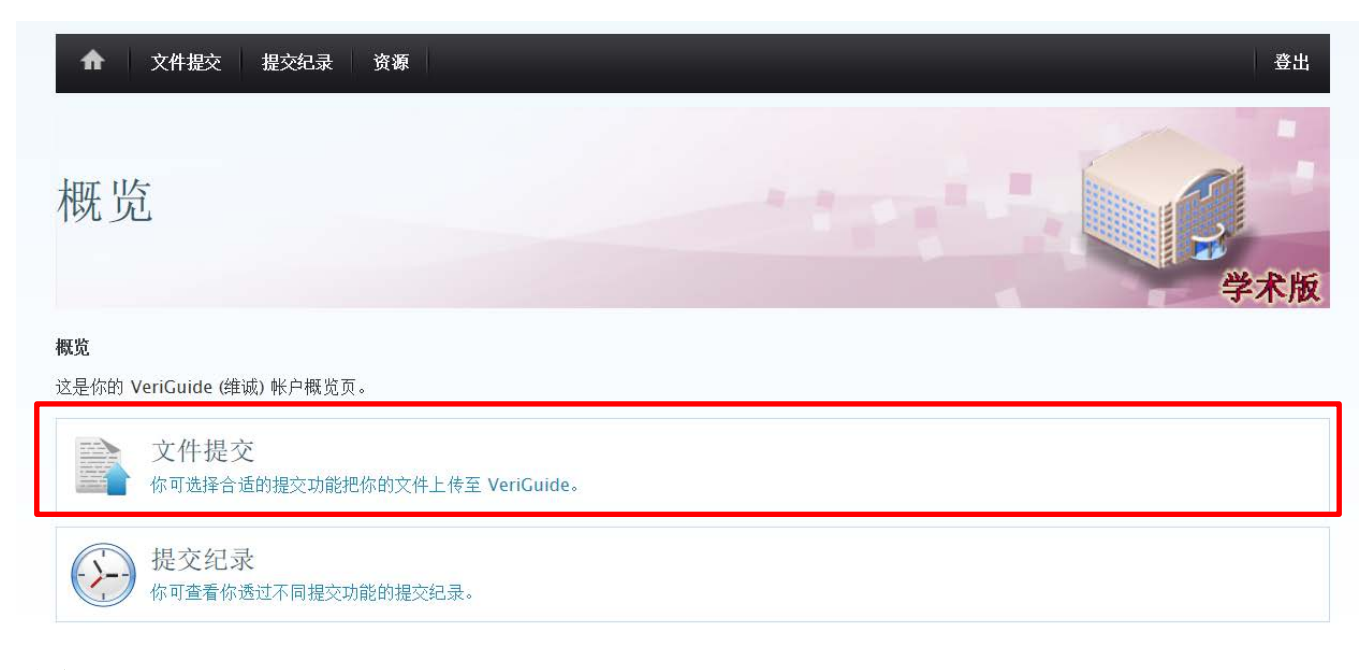

#### 选择课程

- 1. 选择学年和学期,系统会显示你修读的科目
- 2. 选择你要提交的作业所属的课程
- 3. 如果系统没有显示相关科目,你可以输入课程编号来搜索(课程编号可参考上课时间表)

| 概览 > 提交作业 |                                                                                                    |
|-----------|----------------------------------------------------------------------------------------------------|
| 科目资料      |                                                                                                    |
| 学句        | 2011-2012                                                                                                    |
| 学期        | 1                                                                                                    |
| 选择科目      | <i>MMAT-5510:</i> Foundation of<br>Advanced Mathematics<br><i>PEDU-6051:</i> Curriculum:<br>Perspectives and Design |
| 或输入编号来搜索  |                                                                                                    |
| 作业信息      |                                                                                                    |
| 作业评分员     | (先选择科目)                                                                                                    |
| 作业号码      | (先选择评分员) ▼                                                                                                    |
| 截止日期      |                                                                                                    |
| 档案        | 瀏覽                                                                                                    |
| 提交类型      | <ul> <li>个人项目</li> <li>个组项目</li> </ul>                                                                              |
|           | 下一步                                                                                                    |
|           |                                                                                                    |

### 输入作业信息

1. 选择评分老师(请点选老师的名字,如果没有显示老师的名字,则选 MBA IN FINANCE)

2. 选择作业号码(代表这是这门课的第几份作业,提交前请跟老师确认)

3. 输入提交作业的截止日期

4. 上载档案 \*细阅下页 "注意事项"

5. 指明这是个人作业还是小组作业

6. 按 "下一步"

概览 > 提交作业 科目资料 已选课程 年度: 2011-2012 学期:1 科目: MMAT-5510--: Foundation of Advanced Mathematics (选择另一课程...) 作业信息 作业评分员 • 请选择… 作业号码 请选择... ▼ 截止日期 档案 瀏覽... ◉ 个人项目 提交类型 ○ 小組项目 下一步

#### 注意事项

请确定你的文件符合以下各项,以避免在处理过程中发生问题:

- 以支援的文件格式储存
- 能够在你的电脑开启档案
- 没有以密码保护或加密
- 包含有效内容及不是空白档案
- 档案大小不大于 20 Megabyte (MB)

如在处理你的文件过程中持续发生问题,请尝试更改档案格式(如:转换成 PDF 档)并重新提交。

**支援的文件格式** Acrobat Portable Document Format (.pdf) 微软 Word (.doc/.docx) 微软 Powerpoint (.ppt/.pptx) 纯文字文件

网页 HTML (.htm/.html) 微软 Excel (.xls/.xlsx) OpenOffice Zip 压缩档

#### 身份遮蔽

为了保护您的身份免被暴露,请您在提交的文件中把个人信息置于<<\* ... \*>>里。

例子

姓名: <<\*陈大文\*>>

学生编号: <<\*07234562\*>>

注意:

此身份遮蔽功能仅适用档案内容,并不适用于档案名称。

### 确认提交

1. 覆阅你已输入的资料。如确实无误,勾选 <sup>[]</sup>是, 提交资料正确。,并按 "下一步" 继续。

| 概览 > 提交作业                                                                                       |             |            |                     |      |
|-------------------------------------------------------------------------------------------------|-------------|------------|---------------------|------|
| 科目资料                                                                                            |             |            |                     |      |
| 已选课程<br>年度: 2011-2012<br>学期: 1<br>科目: MMAT-5510: Foundation of /                                | Advanced Ma | athematics |                     |      |
| 作业信息                                                                                            |             |            |                     |      |
| 已选作业<br>作业号码: 1<br>作业评分员:<br>截止日期: 2011-09-13<br>档案: C:\fakepath\Chen Dawen_MMAT5<br>提交类型: 个人项目 | 510.doc     |            |                     |      |
| 确认<br>仔细核对 并确保所提交的作业正确无误。                                                                       |             |            |                     |      |
| 厂是,提交资料正确。                                                                                      |             |            | This field is requi | red. |
|                                                                                                 |             |            |                     |      |

- 2. 同意作业呈交声明条款,并按 "下一步" 继续。
- 3. 成功提交后,系统会显示作业提交确认,请记下参考号码。

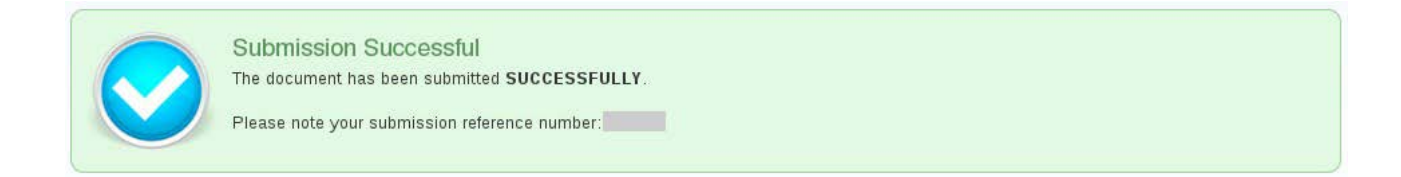

4. 提交成功与否,系统都会发电邮到学生的中大 CWEM 邮箱。学生可登入查阅。

# 三、提交记录与呈交声明

学生于提交作业后,必须签署呈交声明,并交予项目办。

#### 查看提交记录

1. 前往 "提交记录"。

| ▲ 文件提交 提交纪录 资源                          | 登出  |
|-----------------------------------------|-----|
| 概览                                      | 学术版 |
| <b>概览</b><br>这是你的 VeriGuide (维诚) 帐户概览页。 |     |
| 文件提交<br>你可选择合适的提交功能把你的文件上传至 VeriGuide。  |     |
| <b>提交纪录</b><br>你可查看你透过不同提交功能的提交纪录。      |     |

#### 2. 进入后可查看提交文件的相关信息

| 概览 > 作业提交纪录 |                        |               |           |            |                         |       |
|-------------|------------------------|---------------|-----------|------------|-------------------------|-------|
| 显示 10 💌     | 项结果                    |               |           |            | 搜索:                     |       |
| 参考号码 ᅌ      | 提交时间                   | 年度 / 学期 🔹     | 科目        | \$<br>作业 🗘 | 档案名称 ◆                  | 呈交声明  |
|             | 2011-12-20<br>18:21:03 | 2011-2012 / 1 | PEDU-6051 | 1          | .docx                   | 下载    |
|             | 2011-11-19<br>19:34:17 | 2011-2012 / 1 | PEDU-6051 | 2          | .docx                   | 下载    |
|             | 2011-09-11<br>19:45:42 | 2011-2012 / 1 | MMAT-5510 | 1          | Chen Dawen_MMAT5510.doc | 下载    |
| 显示第1至:      | 3 项结果,共 3 项            |               |           |            | 首页 上页 1                 | 下页 末页 |

#### 提交呈交声明

1. 点击下载呈交声明(可参考附件一的样例)

2. 打印、签署,并交回项目办

# 附件一、呈交声明样例

#### The Chinese University of Hong Kong Academic Honesty Declaration Statement

| Submission Details                                |                                            |                                                                                                    |
|---------------------------------------------------|--------------------------------------------|----------------------------------------------------------------------------------------------------|
| Student Name                                      | CHEN, Dawen (s1155                         |                                                                                                    |
| Year and Term                                     | 2011-2012 Term 1                           |                                                                                                    |
| Course                                            |                                            |                                                                                                    |
| Assignment Marker                                 |                                            |                                                                                                    |
| Submitted File Name                               | Chen Dawen_MMAT5510.doc                    |                                                                                                    |
| Submission Type                                   | Individual                                 |                                                                                                    |
| Assignment Number                                 | 1                                          | Due Date (provided by student) 11-09-13                                                                         |
| Submission Reference Number                       |                                            | Submissi ne 2. 9-11 19:45:42                                                                                    |
|                                                   |                                            |                                                                                                    |
| Agreement and Declaration o                       | n Student's Work Submitted to              | VeriGr_de                                                                                                    |
| VeriGuide is intended to help the U               | niversity to assure that works submitte    | ed by dents as pall ourse rement are ong, and that students                                                     |
| receive the proper recognition and g              | grades for doing so. The student, in su    | b inthe is/her work Work") to the de, warrant. he/she is the                                                    |
| in this Work to the University. The U             | work. The student hereb, is a w            | dwide in cabler an-ex ve perpetuar re in respect copyright                                                      |
| In this work to the University. The U             | niversity will use this work 3 lonor       | wing purpo                                                                                                    |
| (a) Checking that this Work is origina            |                                            |                                                                                                    |
| The University needs to establish w               | ith reasonable confidence that the //      | ork is original, by the winter skip or marked or graded. For this purpose,                                      |
| VeriGuide will produce comparison r               | eports showing any apparent simila         | tween this W and o. wol in order to provide data for teachers to                                                |
| decide, in the context of the particul            | ar subjects, course and assignment         | c, any such aports that show he author's identity will only be made                                             |
| available to teachers, administrators             | and relevant committees in the Univer-     | with sponsibility for reging, grading, examining, degree and                                                    |
| other awards, quality assurance, and              | e necessary, for student discipline        |                                                                                                    |
|                                                   |                                            |                                                                                                    |
| (b) Anonymous archive for reference               | in acking the re works submittee           | l by ther student. e University are ginal                                                                       |
| The University will store this Work an            | non, pusly in archive, to serve as o       | ne of the bases for comparison with future works submitted by other students                                    |
| of the University, in order to establish          | n that he latted are original. For this pu | pose, every effort will be to ensure this Work will be stored in a manner                                       |
| that would not reveal the author's ide            | entity, d at in exhibit compar             | son with other work, only release sentences/ parts of this Work with apparent                                   |
| similarities will be cited                        | elp the iniversity to acle anonymity       | r, this Work submitted should not pin any reference to the student's name                                       |
| or identity except in designation                 | es of this work (which                     | will now this information to be remained before archival).                                                      |
| (a) Research and statistical reports              |                                            |                                                                                                    |
| (c) Research and statistical report               | arial for research a methodol              | /<br>If textual comparisons and evaluations, on teaching and learning, and for the                              |
| comp of statistical is Fo                         | r this purp le only only usly              | include companions and evaluations, on teaching and teaming, and for the                                        |
|                                                   |                                            |                                                                                                    |
| I confirm that how submission of                  | detail re correct. I am sv the a           | issignment for:                                                                                                 |
| [X] an indivit nject OR                           |                                            |                                                                                                    |
| [ ] a grour ,pro, ser                             | done on brealf of all member               | group, on the understanding that ALL group members are responsible                                              |
| should t <sup>*</sup> e be any <sup>*</sup> zed o | contense.                                  |                                                                                                    |
| I have mad the above and                          | this Work fully agree to all the terms     | I deploy that the West have submitted is pricipal event for source material                                     |
| explicitly acknowledged the                       | inis work fully agree to all the terms     | . I declare that this work here submitted is original except for source material                                |
| copy with details listed in the <                 | issic ils> above is identical to the       | hard copy(ies). if any, which has(have) been / is(are) going to be submitted.                                   |
|                                                   |                                            |                                                                                                    |
| I also acknowledge that I am awar                 | f University and regulations on h          | onesty in academic work, and of the disciplinary guidelines and procedures                                      |
| applicable to breaches of such polic              | and regulation. Intained in the U          | niversity website <honesty a="" academic="" and<="" for="" guide="" in="" students="" th="" work:=""></honesty> |
| Teachers>.                                        |                                            |                                                                                                    |
|                                                   | -                                          |                                                                                                    |
|                                                   |                                            |                                                                                                    |
|                                                   |                                            |                                                                                                    |
|                                                   |                                            | Data                                                                                                    |
| Sigi                                              | nature (CHEN, Dawen)                       | Date                                                                                                    |

#### Instruction for Submitting Hard Copy / Soft Copy of the Assignment

This signed declaration statement should be attached to the hard copy assignment or submission to the course teacher, according to the instructions as stipulated by the course teacher. If you are required to submit your assignment in soft copy only, please print out a copy of this signed declaration statement and hand it in separately to your course teacher.